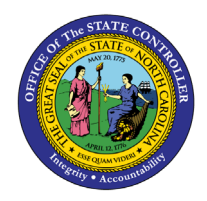

# AVERAGE WEEKLY WAGE CALCULATION - FORM 22

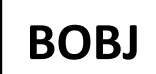

**REPORT DESCRIPTION B0048 | WEB INTELLIGENCE** 

The purpose of this report description is to develop a method of self-populating North Carolina Industrial Commission Form 22 using data contained in the Integrated HR-Payroll System.

## **Report Description:**

Form 22 is used in workers' compensation claims to calculate the injured employee's average weekly wage and resulting weekly disability compensation rate based on earnings for the 52 weeks prior to the date of injury. Form 22 automation is a method of self-populating North Carolina Industrial Commission Form 22 using data contained in the Integrated HR-Payroll System.

## **Report Location:**

Workers Comp

### **Report Uses:**

This report provides data used to calculate average weekly wage when an injured employee is entitled to disability compensation for a workers' compensation claim. The report contains the employee's statement of days worked and earnings covering the 365-day period prior to the injury.

The purpose of this report is to provide information documenting the basis for the Form 22.

| Quick Links                            | Quick Links |  |  |  |  |  |  |  |
|----------------------------------------|-------------|--|--|--|--|--|--|--|
| How to generate this report            | 2           |  |  |  |  |  |  |  |
| Mandatory Prompts                      | 2           |  |  |  |  |  |  |  |
| Initial Layout                         | 7           |  |  |  |  |  |  |  |
| Manual Data Entry                      | 11          |  |  |  |  |  |  |  |
| Available Objects                      | 12          |  |  |  |  |  |  |  |
| Special Report Considerations/Features |             |  |  |  |  |  |  |  |
| Payroll Reconciliation                 | 16          |  |  |  |  |  |  |  |
|                                        |             |  |  |  |  |  |  |  |

#### How to generate this report

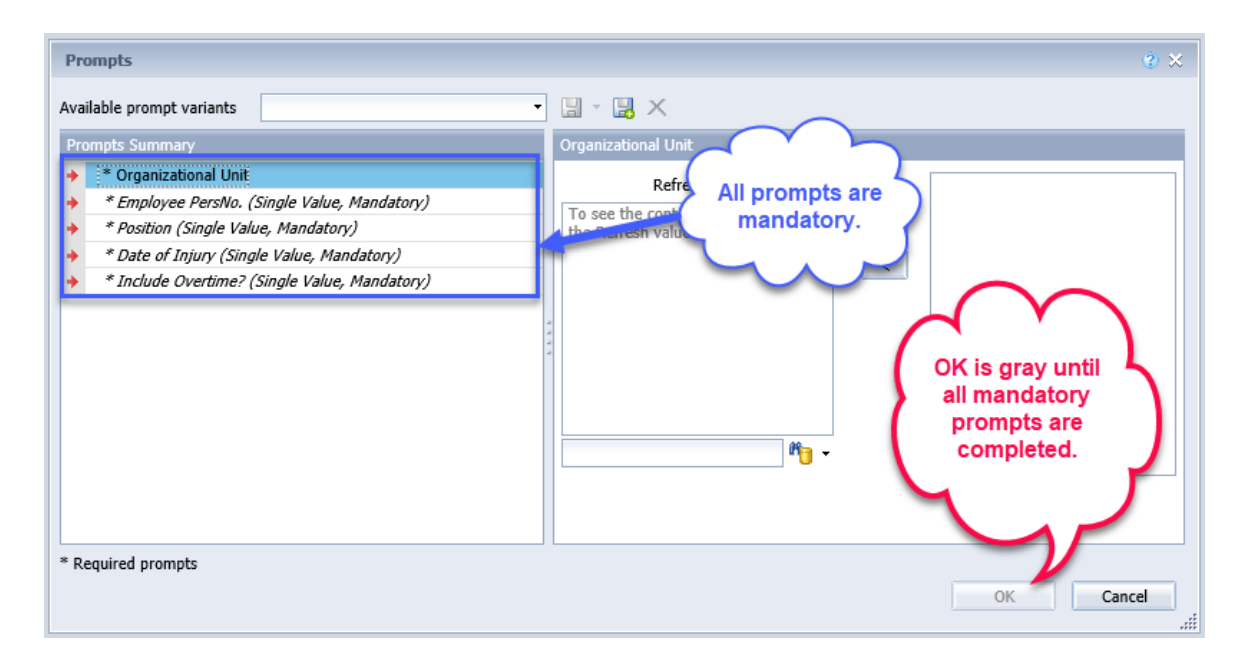

#### **Mandatory Prompts**

Mandatory prompts have a red arrow indicator ( $\rightarrow$ ) followed by an asterisk (\*) on the left side of the prompts. When a valid value(s) is entered, this indicator will turn to a green check mark ( $\checkmark$ ).

→ \*Organizational Unit: To select data for this prompt:

- Make sure the "Organizational Unit" prompt is selected (1).
- Click on the "Refresh Values" icon to see the list of Org Units (2).
- Navigate to the desired Org Unit (3).
- Click on the right arrow to add it to the selection box (4).

| Prompts                                                                                                    |                                                                                                    | @ ×                                                                                            |
|----------------------------------------------------------------------------------------------------|----------------------------------------------------------------------------------------------------|------------------------------------------------------------------------------------------------|
| Available prompt variants                                                                                                    | - 🗒 - 📙 🗙                                                                                                    |                                                                                                |
| Prompts Summary       1         * Crganizational Unit State Controller       1         * Employee PersNo. (Single Value, Mandatory)       1         * Position (Single Value, Mandatory)       *         * Date of Injury (Single Value, Mandatory)       *         * Include Overtime? (Single Value, Mandatory) | Organizational Unit<br>2 Refresh Values  3<br>CHMMM_ORGUNIT<br>Cultural Resources<br>Crime Control & Pu<br>State Budget & Mai<br>State Controller<br>Community College<br>Community College<br>September 14, 2020 1:56:44 PM GMT-04:00 | Organizational plan\State of North Ca<br>4<br>OK is gray until<br>all mandatory<br>prompts are |
| * Required prompts                                                                                                    | ₩ <b>0</b> -                                                                                                    | OK Cancel                                                                                      |

**\*Employee PersNo. (Single Value, Mandatory):** To select data for this prompt:

- Make sure the "Employee(s) PersNo. (Single Value, Mandatory)" prompt is selected (1).
- Enter an employee number in the search box to verify the employee name (2).
- Click on the search icon drop down arrow and select "Search in key" (3).
- Click the search icon (4).
- To see the employee number, click on the key icon (5).
- Click on the desired Employee (6).
- **OR**, if the employee number is known, skip steps 2 through 6 and enter it directly in (7).
- Click on the right arrow to add the Employee to the selection box (8).

| Prompts                                                                                                    | <u>ې</u> ×                                                                                                    |
|----------------------------------------------------------------------------------------------------|----------------------------------------------------------------------------------------------------|
| Available prompt variants                                                                                                    | 🖫 - 🛃 X                                                                                                    |
| Prompts Summary                                                                                                    | Employee PersNo. (Single Value, Mandatory)                                                                                                    |
| <ul> <li>* Organizational Unit State Controller</li> <li>* Employee PersNo. (Single Value, Mandatory) 12345678</li> <li>* Position (Single Value, Mandatory)</li> <li>* Date of Injury (Single Value, Mandatory)</li> <li>* Include Overtime? (Single Value, Mandatory)</li> </ul> | 12345678       7       5       12345678         Refresh Values        ?       >       8         ZCMSM_EMPLOYEE       >       8         Jane A Doe (12345678)       6         September 15, 2020 6:43:56 AM       6 |
| * Required prompts                                                                                                    | 12345678     2     4       Match case       ✓ Search in key     3       ✓ Search on database                                                                                                    |

**\*Position (Single Value, Mandatory**): To select data for this prompt:

- Make sure the "Position (Single Value, Mandatory)" prompt is selected (1).
- Enter the position number in the search box to verify the position (2).
- Click on the search icon drop down arrow and select "Search in key" (3).
- Click the search icon (4).
- To see the position number, click on the key icon (5).
- Click on the desired Position (6).
- **OR**, if the position number is known, skip steps 2 through 6 and enter it directly in (7).
- Click on the right arrow to add the Position to the selection box (8).

| Pro   | ompts                                                                                                    |                                                                                                    | () × |
|-------|----------------------------------------------------------------------------------------------------|----------------------------------------------------------------------------------------------------|------|
| Avai  | lable prompt variants                                                                                                    | • 🖫 - 🛃 🗙                                                                                                    |      |
| Pro   | mpts Summary                                                                                                    | Position (Single Value, Mandatory)                                                                                                    |      |
| 000++ | * Organizational Unit State Controller<br>* Employee PersNo. (Single Value, Mandatory) 12345678<br>* Position (Single Value, Mandatory) 69999999<br>* Date of Injury (Single Value, Mandatory)<br>* Include Overtime? (Single Value, Mandatory) | 69999999 7 5<br>Refresh Values ♀ ♀ 8<br>ZCMSM_HRPOSITION<br>● Doll Repair (69999999)<br>6<br>September 15, 2020 6:28:52 AM<br>GMT-04:00 |      |
| * Re  | quired prompts                                                                                                    | 69999999 2 Match case<br>Match case<br>Search in key 3<br>Search on database                                                            | cel  |

**\*Date of Injury (Single Value, Mandatory**): To select data for this prompt:

- Make sure the "Date of Injury (Single Value, Mandatory)" prompt is selected (1).
- Enter the Injury Date in M/d/yyyy format (2).
- **OR** the Injury Date can be selected from Calendar help if needed (3).

| Prompts                                                                                                    | 2 ×                                      |
|----------------------------------------------------------------------------------------------------|------------------------------------------|
| Available prompt variants                                                                                                    | • 🖫 • 🔡 ×                                |
| Prompts Summary                                                                                                    | Date of Injury (Single Value, Mandatory) |
| <ul> <li>* Organizational Unit State Controller</li> <li>* Employee PersNo. (Single Value, Mandatory) 12345678</li> <li>* Position (Single Value, Mandatory) 69999999</li> </ul> | 9/5/2020 2 5 September 2020              |
| <ul> <li>* Date of Injury (Single Value, Mandatory) 9/5/2020</li> <li>* Include Overtime? (Single Value, Mandatory)</li> </ul>                                                   | <u>SMTWTFS</u><br>12345                  |
|                                                                                                    | 6 7 8 9 10 11 12<br>13 14 15 16 17 18 19 |
|                                                                                                    | 20 21 22 23 24 25 26                     |
| * Required prompts                                                                                                    | 27 28 29 30                              |

**\*Include Overtime? (Single Value, Mandatory**): To select data for this prompt:

- Make sure the "Include Overtime? (Single Value, Mandatory)" prompt is selected (1).
- Click on "Refresh Values" to see the values for this prompt (2).
- Click on the key icon to see the key values (3).
- Click on the desired prompt value (4).
- **OR**, if the key value is known, skip steps 2 through 4 and enter it directly in (5).
- Click on the right arrow to add the desired value to the selection box (6).
- Click on the OK button to execute report (7).

NOTE: You must select Yes or No for this prompt. Do not select Not Assigned.

| Prompts                                                                                                    | 🔮 🗙                                                                                                    |
|----------------------------------------------------------------------------------------------------|----------------------------------------------------------------------------------------------------|
| Available prompt variants                                                                                                    |                                                                                                    |
| Prompts Summary                                                                                                    | Include Overtime? (Single Value, Mandatory)                                                                                                    |
| <ul> <li>* Organizational Unit State Controller</li> <li>* Employee PersNo. (Single Value, Mandatory) 12345678</li> <li>* Position (Single Value, Mandatory) 69999999</li> <li>* Date of Injury (Single Value, Mandatory) 9/5/2020</li> <li>* Include Overtime? (Single Value, Mandatory) Yes</li> </ul> | Y       5       3       Yes         2       Refresh Values ??       >       6         ZCMSM_INCL_OT       >       6         • Not assigned (#)       •       6         • No (N)       •       Yes         • Yes       4       4         September 15, 2020 7:05:39 AM       Once all mandatory prompts are completed, click on OK to execute. |
| * Required prompts                                                                                                    | 7 OK Cancel                                                                                                    |

## Initial Layout

This report contains two report tabs and a Report Info tab. Below are sample renderings from each tab.

#### 1st Tab → B0048 Average Weekly Wage Calculation - Form 22:

This tab contains Time and Payroll data for the 365-day period up to the injury date.

### Page 1 of 1<sup>st</sup> tab

| State Memory of Day's WorkEd AND EARNINGS OF<br>Duble of This Form Is Required Under The Provisions of The Workers' Compensation Action Control of The Source Carrier Field State State Stat | North Ca                                                                                    | roli                                                                                   | na     | Inc  | lus | tria | al C | Cor | mn      | nis        | sic  | on    |      |      |     |     |      |            |          |       |        |     |          |          |            |     |     |     |      | IC           | File  | #        |     |          |                |
|----------------------------------------------------------------------------------------------------|---------------------------------------------------------------------------------------------|----------------------------------------------------------------------------------------|--------|------|-----|------|------|-----|---------|------------|------|-------|------|------|-----|-----|------|------------|----------|-------|--------|-----|----------|----------|------------|-----|-----|-----|------|--------------|-------|----------|-----|----------|----------------|
| Strictment for OF DATS WORKED AND LARKINGS OF<br>INJURED EMPLOYEE                                                                                                    | STAT                                                                                        |                                                                                        |        | ~    | - / | 25   | : r  | 2   | v       | <b>`</b> C | и    |       |      | ĸ    | =r  | · / | ۱۸/  | Л          | _        |       |        |     | <u> </u> | •        | 25         |     |     |     | Em   | np. C        | ode   | #        |     |          |                |
| Carrier Fie #         Carrier Fie #         Carrier Fie #         Telephone Number         1344 Sample Street         Address       City       State         State       Zip         State       Zip         State       Zip         City       State       Zip         Corrier       For Number         State       Zip         State       Zip       State       Zip         State       Zip       State       Zip         State       Zip       State       Zip         State       Zip       State       Zip         State       Zip       State       Zip         State       Zip       State       Zip         State       Zip       State       Zip         State       Zip       State       Zip         State       Zip       State <td cols<="" th=""><th colspan="7">STATEWENT OF DATS WORKED AND EARININGS OF</th><th colspan="4">999-154</th></td>                                                                                                    | <th colspan="7">STATEWENT OF DATS WORKED AND EARININGS OF</th> <th colspan="4">999-154</th> | STATEWENT OF DATS WORKED AND EARININGS OF                                              |        |      |     |      |      |     | 999-154 |            |      |       |      |      |     |     |      |            |          |       |        |     |          |          |            |     |     |     |      |              |       |          |     |          |                |
| The Use of This Form is Required Under The Provisions of The Workers' Compensation Act         John A Doe       Health Human Services       444-123-4567         Employee's Name       Telephone Number         1234 Sample Street       5678 Another Rd       Fun City       NC       24444         Address       City       State       Zip       More Telephone       More Telephone       NC       2333         Seep Town       NC       25655       Always Insure       Carrier's Address       City       State       Zip         Seep Town       NC       25655       Always Insure       Carrier's Address       City       State       Zip         Abor 2013       Sex       Date of Birth       Carrier's Address       City       State       Zip         14       1       Sex       Date of Birth       Carrier's Telephone Number       Fax Number       A       A       A       A       A       A       A       A       A       A       A       A       A       A       A       A       A       A       A       A       A       A       A       A       A       A       A       A       A       A       A       A <th>INJUR</th> <th colspan="8">INJUKED EIVIPLOYEE Carrier File #</th> <th>#</th> <th></th> <th></th> <th></th>                                                                                                    | INJUR                                                                                       | INJUKED EIVIPLOYEE Carrier File #                                                      |        |      |     |      |      |     |         | #          |      |       |      |      |     |     |      |            |          |       |        |     |          |          |            |     |     |     |      |              |       |          |     |          |                |
| John A Doe       Health Human Services       444-123-4567         Employee's Name       5078 Another Rd       Fun City       NC       24444         Address       City       State       Zip       State       Zip         Sleep Town       NC       25555       Always Insure       Spooky Hollow       NC       2333         Soft A Dig Soft SN       Sex       Date of Birth       Month Telephone       City       State       Zip         Mont Tolephone       Work Telephone       Work Telephone       Carrier's Address       City       State       Zip         Date of Injury:       10%/2020       Table of Birth       Carrier's Telephone Number       Fax Number       Fax Number       Zip         Yein 2019       I       I <th>The Use o</th> <th colspan="9">The Use of This Form Is Required Under The Provisions of The Workers' Compensation Act</th> <th>_</th> <th></th> <th></th> <th></th>                                                                                                    | The Use o                                                                                   | The Use of This Form Is Required Under The Provisions of The Workers' Compensation Act |        |      |     |      |      |     |         |            | _    |       |      |      |     |     |      |            |          |       |        |     |          |          |            |     |     |     |      |              |       |          |     |          |                |
| Health Human Services       444-123-4567         Telephone Number         Telephone Number         City       NC       2555         Address       City       NC       2555         Strete       Strete       City       NC       24444         Strete       City       NC       24444         Strete       City       NC       24444         Strete       City       NC       23333         Strete       Strete       Strete       City       NC       23333         Strete       Strete       Strete       City       NC       23333         Strete       Strete       Strete       Strete         Strete       Strete       Strete       Strete       Strete         Strete       Strete <th< td=""><td></td><td></td><td></td><td></td><td></td><td></td><td></td><td></td><td></td><td></td><td></td><td></td><td></td><td></td><td></td><td></td><td></td><td></td><td></td><td></td><td></td><td></td><td></td><td></td><td></td><td></td><td></td><td></td><td></td><td></td><td></td><td>_</td><td></td><td></td><td></td></th<>                                                                                                    |                                                                                             |                                                                                        |        |      |     |      |      |     |         |            |      |       |      |      |     |     |      |            |          |       |        |     |          |          |            |     |     |     |      |              |       | _        |     |          |                |
| Purpoyee's Name         Telephone Number         Purpoyee's Name         Fee Doole Number         NC         24444           Address         City         State         Zip         State         Zip         State         <                                                                                                    | John A Doe                                                                                  |                                                                                        |        |      |     |      |      |     |         |            |      |       |      |      |     | -   | Hea  | Ith H      | luma     | an S  | ervi   | ces |          |          |            |     |     | 4   | 44-' | 123-         | 456   | 7        |     |          |                |
| 12.34 Salinple Surget     Full City     State     Zip       Address     City     State     Zip       Sigepy Town     NC     25555     Always Insure       City     Sigepy Town     NC     2555       Always Insure     PO Box 121212     Spooky Hollow     NC     2333       Dit of Fight     Carrier's Address     City     Site Z     Site Z     Site Z     Site Zip       Date of Injury:     10/5/2020     Yee     Site Zip     Site Zip     <th colspan="</td> <td>1224 Some</td> <td>Name</td> <td>e<br/>t</td> <td></td> <td></td> <td></td> <td></td> <td></td> <td></td> <td></td> <td></td> <td></td> <td></td> <td></td> <td></td> <td></td> <td>Emp</td> <td>loye</td> <td>r's N</td> <td>lame</td> <td>е<br/>н</td> <td></td> <td></td> <td></td> <td></td> <td></td> <td></td> <td></td> <td>elep</td> <td>non<br/>Citty</td> <td>e Ni</td> <td>Imbe</td> <td>er</td> <td>NC</td> <td>24444</td>                                                                                                    | 1224 Some                                                                                   | Name                                                                                   | e<br>t |      |     |      |      |     |         |            |      |       |      |      |     |     | Emp  | loye       | r's N    | lame  | е<br>н |     |          |          |            |     |     |     | elep | non<br>Citty | e Ni  | Imbe     | er  | NC       | 24444          |
| Sleep Town         NC         2555         Aways Insure           City         State         Zip         Insurance Carrier           So55-123-4567         Work Telephone         Work Telephone         City         State         Zip           Kxx-xx2124         M         1/1/1979         State         City         State         Zip           Date of Bruny:         107/2020         1         2         3         4         5         6         7         6         9         10         11         12         13         14         15         16         7         8         2         2         2         2         2         2         2         2         2         2         2         2         2         2         2         2         2         2         2         2         2         2         2         2         2         2         2         2         2         2         2         2         2         2         2         2         2         2         2         2         2         2         2         2         2         2         2         2         2         2         2         2         2         2                                                                                                    | Address                                                                                     | e ou                                                                                   | eet    |      |     |      |      |     |         |            |      |       |      |      |     | -   | Emp  | loye       | r's A    | Addre | ess    |     |          |          |            |     |     | 0   | ity  | ony          |       |          |     | State    | Zip            |
| City       State       Zip       Insurance Carrier         555-444-3333       555-123-4567       Work Telephone       Work Telephone       Carrier's Address       City       State       Zip         xxx-xx:1234       M       1/1/11979       Date of Birth       Carrier's Address       City       State       Zip         Last 4 Digits of SSN       Sex       Date of Birth       Carrier's Address       City       State       Zip         2019       1       2       3       4       5       6       7       8       9       10       11       12       13       14       15       16       17       18       19       20       21       22       23       24       25       26       27       28       29       30       31       Amount Earned         Year       2019       2       2       3       4       5       6       7       8       9       10       11       12       13       14       15       16       17       18       19       20       21       22       23       24       25       26       27       28       29       30       31       Amount Earned       2.833.33       2.833.33 </td <td>Sleepy Tow</td> <td>n</td> <td></td> <td></td> <td></td> <td></td> <td></td> <td>NC</td> <td></td> <td></td> <td>255</td> <td>55</td> <td></td> <td></td> <td></td> <td></td> <td>Alwa</td> <td>ays I</td> <td>nsu</td> <td>re</td> <td></td> <td></td> <td></td> <td></td> <td></td> <td></td> <td></td> <td></td> <td></td> <td></td> <td></td> <td></td> <td></td> <td></td> <td></td>                                                                                                    | Sleepy Tow                                                                                  | n                                                                                      |        |      |     |      |      | NC  |         |            | 255  | 55    |      |      |     |     | Alwa | ays I      | nsu      | re    |        |     |          |          |            |     |     |     |      |              |       |          |     |          |                |
| 555-124-333     555-123-4567     PO Box 121212     Spooky Hollow     NC     2333       Hom Telephone<br>xxx-xx1234     M     1/1/1979     Vork Telephone<br>1488-555-1212     City     State     Zity       Last 4 Digits of SSN     Sex     Date of Birth     Carrier's Address     City     State     Zity       Date of Injury:     10/5/202     1     2     3     4     5     6     7     8     9     10     11     12     13     14     15     16     17     18     9     21     22     23     24     25     26     27     28     29     30     31     Amount<br>Earned       Year     2015-2020     1     2     3     4     5     6     7     8     9     10     11     12     13     14     15     16     17     18     9     20     21     22     23     24     2     28     27     28     29     30     31     Amount<br>Earned       2015-2020     1     2     3     4     5     6     7     8     9     10     1     12     3     4     5     6     7     8     9     10     1     1     4     5                                                                                                    | City                                                                                        |                                                                                        |        |      |     |      |      | Sta | te      |            | Zip  |       |      |      |     |     | Insu | ranc       | e Ca     | rrier | r      |     |          |          |            |     |     |     |      |              |       |          |     |          |                |
| Home Telephone       M       M/H       1/1/1979       Carrier's Address       City       State       Zip         Last 4 Digits of SSN       Sex       Date of Birth       Tarter's Address       Tarter's Telephone       Tarter's Telephone       <                                                                                                    | 555-444-33                                                                                  | 33                                                                                     |        |      |     |      |      |     |         |            | 555  | i-12  | 3-45 | 567  |     |     | POI  | Box        | 121      | 212   |        |     |          |          |            |     |     | 8   | poo  | ky H         | Hollo | w        |     | NC       | 23333          |
| XXX-Xx-1234     M     1/1/1979     1-889-555-1212     1-555-444-3333       Last 4 Digits of SSN     Sx     Date of Bith     Carrie's Telephone Number     Fax Number       Date of Injury:     10/5/2020     1     2     3     4     5     6     7     8     9     10     1     12     13     14     15     16     17     18     19     20     21     22     23     24     25     26     27     28     9     30     31     Amount       Vear     Vear                                                                                                    | Home Teleph                                                                                 | none                                                                                   |        |      |     |      |      |     |         |            | Wo   | rk Te | elep | hone | e   |     | Carr | ier's      | Add      | Iress | 3      |     |          |          |            |     |     | 0   | ity  |              |       |          |     | State    | Zip            |
| Last 4 Digits of SN       Sex       Date of Birth       Carrier's Telephone Number       Fax Number       Fax Number         Date of Injury:       10/2000       1       2       3       4       5       6       7       8       9       10       11       12       13       14       15       16       17       18       19       20       21       22       23       24       25       26       27       28       29       30       31       Amount Eamed         OCT 2019       1       1       1       1       1       1       1       1       1       1       1       1       1       1       1       1       1       1       1       1       1       1       1       1       1       1       1       1       1       1       1       1       1       1       1       1       1       1       1       1       1       1       1       1       1       1       1       1       1       1       1       1       1       1       1       1       1       1       1       1       1       1       1       1       1       1       1       1                                                                                                    | xxx-xx-1234                                                                                 |                                                                                        |        |      |     |      |      | М   |         |            | 1/1/ | /197  | 9    |      |     | _   | 1-88 | 8-55       | 55-1     | 212   |        |     |          |          |            |     |     | 1   | -55  | 5-44         | 4-33  | 333      |     |          |                |
| Year       2       3       4       5       6       7       8       9       10       11       12       13       14       15       16       17       18       19       20       21       22       23       24       25       26       27       28       29       30       31       Amount Eamed         OCT 2019       -       -       -       -       -       -       -       -       -       -       -       -       -       -       -       -       -       -       -       -       -       -       -       -       -       -       -       -       -       -       -       -       -       -       -       -       -       -       -       -       -       -       -       -       -       -       -       -       -       -       -       -       -       -       -       -       -       -       -       -       -       -       -       -       -       -       -       -       -       -       -       -       -       -       -       -       -       -       -       -       -       - <t< th=""><th>Date of Inj</th><th>ury</th><th>: 1</th><th>0/5/</th><th>202</th><th>20</th><th></th><th></th><th></th><th></th><th></th><th></th><th></th><th></th><th></th><th>-</th><th></th><th></th><th></th><th></th><th></th><th></th><th></th><th></th><th></th><th></th><th></th><th></th><th></th><th></th><th></th><th></th><th></th><th></th><th></th></t<>                                                                                                    | Date of Inj                                                                                 | ury                                                                                    | : 1    | 0/5/ | 202 | 20   |      |     |         |            |      |       |      |      |     | -   |      |            |          |       |        |     |          |          |            |     |     |     |      |              |       |          |     |          |                |
| OCT 2019       I       I<                                                                                                    | Year<br>2019-2020                                                                           | 1                                                                                      | 2      | 3    | 4   | 5    | 6    | 6   | 7       | 8          | 9    | 10    | 11   | 12   | 13  | 14  | 15   | 16         | 17       | 18    | 19     | 20  | 21       | 22       | 23         | 24  | 25  | 26  | 27   | 28           | 29    | 30       | 31  | An<br>Ea | nount<br>arned |
| NOV 2019       I       I<                                                                                                    | OCT 2019                                                                                    |                                                                                        |        |      |     |      |      |     | x       | ×          | x    | ×     | ×    |      |     |     | x    | 0          | ( )      | ×     |        |     | )        | ( )      | <b>(</b> ) | × : | ×   | ×   |      | )            | ( )   | ( )      | ( x | 2,3      | 76.34          |
| DEC 2019       I       I<                                                                                                    | NOV 2019                                                                                    |                                                                                        |        |      | 3   | x b  | ×    | ×   | x       | ×          |      |       | x    | ×    | ( ) |     | ×    |            |          | ×     | ×      | x   | )        | ( )      | 0          |     |     | x : | ( )  | ( )          | ( )   |          |     | 2,8      | 33.33          |
| JAN 2020       , , , , , , , , , , , , , , , , , , ,                                                                                                    | DEC 2019                                                                                    |                                                                                        | ×      | ×    | ,   | x o  | ×    | ×   |         |            | x    | ×     | ×    | ×    | • • |     |      | )          | ( )      | ×     | ×      | x   |          |          | )          | ×   | ×   | × : | k )  | <            |       | )        | ( x | 2,8      | 33.33          |
| FEB 2020       x       x<                                                                                                    | JAN 2020                                                                                    | x                                                                                      | ×      | ×    |     |      |      | ×   | x       | ×          | x    | x     |      |      | ,   |     | x    | <b>,</b>   | <b>,</b> |       |        | x   | ,        | <b>,</b> | <b>(</b> ) | × : | ×   |     | ,    | ( )          | • •   | <b>,</b> | ( x | 2.8      | 33.33          |
| MAR 2020       x       x<                                                                                                    | FEB 2020                                                                                    |                                                                                        |        | ×    | ,   | x x  | ×    | ×   | x       |            |      | x     | ×    | ,    | • • |     | x    |            | ,        | ( )   | ×      | x   | ,        |          |            | 1   | ×   | x : | x    | ( )          |       |          |     | 2.8      | 33.33          |
| APR 2020       x       x<                                                                                                    | MAR 2020                                                                                    |                                                                                        | x      | x    | ;   | x x  | ×    | ×   |         |            | x    | x     | ×    | , x  | • • |     |      | )          | ( )      | ×     | ×      | x   |          |          | )          | × : | ×   | x : | x    |              |       | )        | ( x | 2,8      | 33.33          |
| MAY 2020     x     x     <                                                                                                    | APR 2020                                                                                    | ×                                                                                      | ×      | x    |     |      |      | ×   | ×       | ×          | x    | ×     |      |      | ,   |     | x    | ,          |          |       |        | x   | ,        | <b>,</b> | <b>(</b> ) |     |     |     | ,    | <b>_</b>     | .,    | <b>,</b> | d   | 2.8      | 33.33          |
| JUN 2020     x     x     <                                                                                                    | MAY 2020                                                                                    | ×                                                                                      |        |      | ,   | x >  | ×    | ×   | ×       | ×          |      |       | ×    | ,    | . , |     | x    |            |          | ×     | . ×    | ×   | ,        | ( )      |            |     |     | x : |      |              | • •   |          |     | 2.8      | 33.33          |
| JUL 2020     x     x     <                                                                                                    | JUN 2020                                                                                    | ×                                                                                      | ×      | ×    | ,   | x >  | ×    |     |         | x          | ×    | ×     | ×    | ,    |     |     | ,    |            |          |       | . ×    |     |          | ,        |            |     | × : | × : | ×    |              | ,     |          |     | 2.8      | 33.33          |
| AUG 2020     x     x     <                                                                                                    | JUL 2020                                                                                    | ×                                                                                      | ×      | ×    |     |      |      | ×   | ×       | ×          | ×    | ×     |      |      | ,   |     | x    |            |          |       |        | ×   | ,        |          | <b>,</b>   |     | ×   |     | ,    | <b>_</b>     | . ,   | , ,      | c x | 2.8      | 33.33          |
| SEP 2020     x     x     <                                                                                                    | AUG 2020                                                                                    |                                                                                        |        | ×    | ,   | x ı  | ×    | x   | x       |            |      | ×     | ×    | )    |     |     | x    |            | ,        | ×     | ×      | ×   | ,        |          |            |     | ×   | x : |      | ( )          |       |          | ×   | 2.8      | 33.33          |
| OCT 2020 x x @                                                                                                    | SEP 2020                                                                                    | x                                                                                      | ×      | x    | ,   | ×    |      | T   | ×       | ×          | ×    | x     | x    |      |     |     | x    | <b>(</b> ) |          |       |        |     | ,        | ( )      | ( )        |     | ×   | ×   |      | ,            | • •   | ( )      |     | 2.8      | 33.33          |
| Total 34.071.18                                                                                                    | OCT 2020                                                                                    | ×                                                                                      | x      |      |     | 6    | 0    | T   |         |            |      |       |      |      |     |     |      |            |          |       |        |     |          |          |            |     |     |     |      | <u> </u>     |       |          |     |          | 28.20          |
| .094.077 1.10                                                                                                    | Total                                                                                       |                                                                                        |        |      | -   |      | 4    |     |         |            |      |       |      | -    |     |     | 1    |            | -        |       |        |     | -        |          |            | -   | -   | -   | -    | -            |       |          |     | 34.0     | 71.18          |

# Page 1 of 1<sup>st</sup> tab continued... (bottom of page)

| Was this employee given free rent, lodging, or board or other allowances made in lieu of wages? |    |
|-------------------------------------------------------------------------------------------------|----|
| If so, state weekly value thereof:                                                              | \$ |
|                                                                                                 |    |

# Page 2 of 1<sup>st</sup> tab

| The undersigned employer of                                                                                                    |                                                                                                    |           | John A Doe                         |        |  |  |  |  |  |
|----------------------------------------------------------------------------------------------------|----------------------------------------------------------------------------------------------------|-----------|------------------------------------|--------|--|--|--|--|--|
| 0                                                                                                    |                                                                                                    |           | (Name of Employee)                 |        |  |  |  |  |  |
| who alleges an injury on the                                                                                                    | 5th                                                                                                    | of        | October                            | 2020   |  |  |  |  |  |
|                                                                                                    | (Day)                                                                                                    |           | (Month)                            | (Year) |  |  |  |  |  |
| while in the employment of the undersigned, does hereby certify that the above is a true and correct statement of days worked and earnings of this employee during the 52 weeks immediately preceding the injury (or during the above weeks and parts thereof, if employed for less than 52 weeks) and while engaged in the occupation in which the employee was allegedly injured.                                                                                                    |                                                                                                    |           |                                    |        |  |  |  |  |  |
|                                                                                                    |                                                                                                    |           | Health Human Serv                  | ices   |  |  |  |  |  |
|                                                                                                    |                                                                                                    |           | Employer                           |        |  |  |  |  |  |
|                                                                                                    |                                                                                                    | Ву        |                                    |        |  |  |  |  |  |
|                                                                                                    |                                                                                                    |           | Authorized Signature               | e      |  |  |  |  |  |
|                                                                                                    |                                                                                                    |           | 11/25/2020                         |        |  |  |  |  |  |
|                                                                                                    |                                                                                                    |           | Date Signed                        |        |  |  |  |  |  |
| To Employer: Making a false statement for the purpose of denying workers' compensation benefits may result in civil or criminal penalties.                                                                                                    |                                                                                                    |           |                                    |        |  |  |  |  |  |
| cases r                                                                                                    | esulting in<br>ated, it mu                                                                                                    | n death u | nless maximum compensation rat     | e is   |  |  |  |  |  |
| disagre                                                                                                    | ement ab                                                                                                    | out earni | ings or if the Commission requests | s it.  |  |  |  |  |  |
| In preparing this form, place an X in the proper squares to indicate<br>days paid in full. Days the employee is on paid vacation leave and/or paid<br>sick leave should be marked with an X. Leave blank squares to indicate<br>days not paid in full for any reason. Total earnings for each pay period<br>should be placed in the proper column. If the employee's job or pay rate<br>was changed during the reported period, this should be noted, with an<br>indication as to the nature of the change. |                                                                                                    |           |                                    |        |  |  |  |  |  |
| The emplo                                                                                                    | The employer code number and the carrier code number, if any, must be inserted in the proper place at the upper right-hand corner of the form. |           |                                    |        |  |  |  |  |  |

## 2nd Tab → Form 22 Supplemental Data:

This tab displays the detail earnings for 365-day period up to the injury date. Earnings are broken out by month and Wage Type Grouping. Additional detail can be navigated on to the report layout to further break out the earnings. See **Available Objects** section.

| Form 22 S      | Supplemer                | <u>ntal Data</u>         |                                         | Ð                            |  |  |  |  |  |  |  |  |
|----------------|--------------------------|--------------------------|-----------------------------------------|------------------------------|--|--|--|--|--|--|--|--|
| Employee       | 12345678 - John          | 12345678 - John A Doe    |                                         |                              |  |  |  |  |  |  |  |  |
| Position       | 69999999 - Wind          | 69999999 - Window Washer |                                         |                              |  |  |  |  |  |  |  |  |
| Date of Injury | 10/5/2020                | 10/5/2020                |                                         |                              |  |  |  |  |  |  |  |  |
| Cal Mth/Yr     | For-Period<br>Start Date | For-Period<br>End Date   | Wage Type Grouping                      | Amount<br>Earned             |  |  |  |  |  |  |  |  |
| OCT 2019       | 10/1/2019                | 10/31/2019               | Approved Leave                          | 438.81                       |  |  |  |  |  |  |  |  |
|                | 10/1/2019                | 10/31/2019               | Regular Salary                          | 1,827.83                     |  |  |  |  |  |  |  |  |
|                | 10/1/2019                | 10/31/2019               | Sick Leave<br>Cal Mth/Yr - OCT 2019     | 109.70<br>2,376.34           |  |  |  |  |  |  |  |  |
| NOV 2019       | 11/1/2019                | 11/30/2019               | Regular Salary<br>Cal Mth/Yr - NOV 2019 | 2,833.33<br><b>2,833.3</b> 3 |  |  |  |  |  |  |  |  |
| DEC 2019       | 12/1/2019                | 12/31/2019               | Regular Salary<br>Cal Mth/Yr - DEC 2019 | 2,833.33<br>2,833.33         |  |  |  |  |  |  |  |  |
| JAN 2020       | 1/1/2020                 | 1/31/2020                | Approved Leave                          | 261.60                       |  |  |  |  |  |  |  |  |
|                | 1/1/2020                 | 1/31/2020                | Regular Salary                          | 2,310.13                     |  |  |  |  |  |  |  |  |
|                | 1/1/2020                 | 1/31/2020                | Sick Leave<br>Cal Mth/Yr - JAN 2020     | 261.60<br>2,833.33           |  |  |  |  |  |  |  |  |
| FEB 2020       | 2/1/2020                 | 2/29/2020                | Regular Salary<br>Cal Mth/Yr - FEB 2020 | 2,833.33<br><b>2,833.3</b> 3 |  |  |  |  |  |  |  |  |
| MAR 2020       | 3/1/2020                 | 3/31/2020                | Regular Salary                          | 2,571.73                     |  |  |  |  |  |  |  |  |
|                | 3/1/2020                 | 3/31/2020                | Sick Leave<br>Cal Mth/Yr - MAR 2020     | 261.60<br>2,833.33           |  |  |  |  |  |  |  |  |
| APR 2020       | 4/1/2020                 | 4/30/2020                | Regular Salary<br>Cal Mth/Yr - APR 2020 | 2,833.33<br><b>2,833.33</b>  |  |  |  |  |  |  |  |  |
| MAY 2020       | 5/1/2020                 | 5/31/2020                | Regular Salary<br>Cal Mth/Yr - MAY 2020 | 2,833.33<br><b>2,833.3</b> 3 |  |  |  |  |  |  |  |  |
| JUN 2020       | 6/1/2020                 | 6/30/2020                | Approved Leave                          | 392.40                       |  |  |  |  |  |  |  |  |
|                | 6/1/2020                 | 6/30/2020                | Regular Salary                          | 1,917.73                     |  |  |  |  |  |  |  |  |
|                | 6/1/2020                 | 6/30/2020                | Sick Leave<br>Cal Mth/Yr - JUN 2020     | 523.20<br>2,833.33           |  |  |  |  |  |  |  |  |
| JUL 2020       | 7/1/2020                 | 7/31/2020                | Approved Leave                          | 261.60                       |  |  |  |  |  |  |  |  |
|                | 7/1/2020                 | 7/31/2020                | Regular Salary                          | 2,571.73                     |  |  |  |  |  |  |  |  |

## 2nd tab continued...

| Form 22        | Suppleme                 | ental Data             |                       | E                |  |  |  |  |  |  |  |
|----------------|--------------------------|------------------------|-----------------------|------------------|--|--|--|--|--|--|--|
| Employee       | 12345678 - Jol           | 12345678 - John A Doe  |                       |                  |  |  |  |  |  |  |  |
| Position       | 69999999 - Wi            | ndow Washer            |                       |                  |  |  |  |  |  |  |  |
| Date of Injury | 10/5/2020                |                        |                       |                  |  |  |  |  |  |  |  |
| Cal Mth/Yr     | For-Period<br>Start Date | For-Period<br>End Date | Wage Type Grouping    | Amount<br>Earned |  |  |  |  |  |  |  |
|                |                          |                        | Cal Mth/Yr - JUL 2020 | 2,833.33         |  |  |  |  |  |  |  |
| AUG 2020       | 8/1/2020                 | 8/31/2020              | Approved Leave        | 130.80           |  |  |  |  |  |  |  |
|                | 8/1/2020                 | 8/31/2020              | Regular Salary        | 2,571.73         |  |  |  |  |  |  |  |
|                | 8/1/2020                 | 8/31/2020              | Sick Leave            | 130.80           |  |  |  |  |  |  |  |
|                |                          |                        | Cal Mth/Yr - AUG 2020 | 2,833.33         |  |  |  |  |  |  |  |
| SEP 2020       | 9/1/2020                 | 9/30/2020              | Regular Salary        | 2,833.33         |  |  |  |  |  |  |  |
|                |                          |                        | Cal Mth/Yr - SEP 2020 | 2,833.33         |  |  |  |  |  |  |  |
| OCT 2020       | 10/1/2020                | 10/31/2020             | Overtime              | 71.22            |  |  |  |  |  |  |  |
|                | 10/1/2020                | 10/31/2020             | Regular Salary        | 456.99           |  |  |  |  |  |  |  |
|                |                          |                        | Cal Mth/Yr - OCT 2020 | 528.20           |  |  |  |  |  |  |  |
|                |                          |                        | Total                 | 34,071.18        |  |  |  |  |  |  |  |

# 3rd Tab → Report Info:

| Report Info                                                                                                    | Execution Date : 10/6/20                                                                                                    |  |  |  |  |  |  |  |
|----------------------------------------------------------------------------------------------------|----------------------------------------------------------------------------------------------------|--|--|--|--|--|--|--|
| Prompt Input                                                                                                    |                                                                                                    |  |  |  |  |  |  |  |
| Organizational Unit                                                                                                    | Health and Human Services                                                                                                    |  |  |  |  |  |  |  |
| Employee PersNo.                                                                                                    | 12345678                                                                                                    |  |  |  |  |  |  |  |
| Position                                                                                                    | 69999999                                                                                                    |  |  |  |  |  |  |  |
| Date of Injury                                                                                                    | 10/5/2020                                                                                                    |  |  |  |  |  |  |  |
| Include Overtime?                                                                                                    | Yes                                                                                                    |  |  |  |  |  |  |  |
| B0048: Average Weel<br>Form 22 is used in workers<br>weekly disability compensa<br>a method of self-populating<br>NOTE:<br>• The Workers Comp securi<br>• The report displays data fo<br>required prompt. The data c<br>day period. | dy Wage Calculation - Form 22       description document         ' compensation claims to calculate the injured employee's average weekly wage and resulting attion rate based on earnings for the 52 weeks prior to the date of injury. Form 22 automation is North Carolina Industrial Commission Form 22 using data contained in Beacon.         ty role is required to access report.         r the 365-day period prior to the Injury Date specified in the prompt input. Position number is a ollected is only for the time in which the employee occupied the specified position during the 365-                                                                                                    |  |  |  |  |  |  |  |
| Employee address info is t<br>does not reflect the employe<br>Employer Name is based of<br>address (subtype 9001 from<br>The x's appearing in the cr<br>2002). For negative time en<br>the days not accounted for w<br>schedule.    | <ul> <li>day period.</li> <li>Employee address info is the employee permanent address (subtype 1) from PA infotype 0006. If data rendered on the report does not reflect the employee's most current address, then the infotype data must be updated before re-running the report.</li> <li>Employer Name is based on Personnel Area tied to the position at time of injury. Employer address info is the position main address (subtype 9001 from OM infotype 1028) at time of injury.</li> <li>The x's appearing in the crosstab table represent actual time entry from recorded absences (IT 2001) and attendances (IT 2002). For negative time employees, we are looking at actual absences recorded on IT2001, then follow the assumption that the days not accounted for with absences are worked as expected based on the assigned standard 5x8 Monday - Friday work schedule.</li> </ul> |  |  |  |  |  |  |  |

## Manual Data Entry

If the employee was given any type of allowance in lieu of wages, manually fill in this section of the report.

- Click on Design button to put the layout in edit mode (1).
- Click cell to be edited (2).
- A formula bar should appear at the top of the screen. Type the text into the white area (3).
- Click on the green checkmark to accept your typed value (4).
- Repeat steps 2-4 to edit the next cell (5).

| File         Properties         Report Elements         Formatting         Data Access         Analysis         Page Setup                                                                                                    | Reading 👻 Design 👻                        |  |  |
|----------------------------------------------------------------------------------------------------|-------------------------------------------|--|--|
| Solution Comment Chart Tools                                                                                                    | Position Linking Table Laye               |  |  |
| 역 🔏 🚺 🕇 📅 🖉 🖉 🔠 * 🖽 * 🖽 * 🛗 * 🛗 * 🖬 *                                                                                                    | o ▼   🛱 Set as section 📑 Break ▼   Insert |  |  |
| <i>f</i> <sub>x</sub> <u></u> <sup>2</sup> x <mark>√</mark> Yes 3                                                                                                    | *                                         |  |  |
| SEP 2020         x         x< | ^                                         |  |  |
| Total 34,071.18                                                                                                    |                                           |  |  |
| Was this employee given free rent, lodging, or board or other allowances made in lieu of wages?                                                                                                    |                                           |  |  |
| B0048 Average Weekly Wage Calculation - Form 22 📑 Form 22 Supplemental Data   🖹 Report Info                                                                                                    |                                           |  |  |

Follow the same steps above to enter data for the *Carrier* section at the top of the report.

| North Carolina Industrial Commission                         | IC File #      |         |
|--------------------------------------------------------------|----------------|---------|
| STATEMENT OF DAYS WORKED AND EARNINGS OF<br>INJURED EMPLOYEE | Emp. Code #    |         |
|                                                              | Carrier Code # | 999-154 |
|                                                              | Carrier File # |         |

## Available Objects

Additional navigation is supported for the 2<sup>nd</sup> tab only (Form 22 Supplemental Data), in Design mode. Only the following two data elements are supported for additional detail breakout of the supplemental data.

| Available Objects 🔹                                      |                         |
|----------------------------------------------------------|-------------------------|
| Type here to filter tree                                 |                         |
| B0048: Average Weekly Wage Calculation<br>Address Line 1 | - Form 22               |
| 💋 Calendar Day                                           |                         |
| 🗉 🧯 Cal Mth/Yr                                           |                         |
| Dity                                                     |                         |
| Date of Birth                                            |                         |
| 🗉 🥖 EE Time Mngt. Status                                 |                         |
| 🗉 🥬 Employee (Time & Earnings)                           |                         |
| Employee (Employee Address)                              |                         |
| Emp Work Phone                                           |                         |
| For-Period End Date                                      | $\sim$                  |
| For-Period Payroll Area     For-Period Start Date        |                         |
|                                                          |                         |
| Organizational Unit                                      |                         |
| + Position                                               | These are the only      |
| Postal Code                                              | 🚽 🛛 2 data elements 💦 🔪 |
| 🗄 🥖 Run Number                                           | / that can be added     |
| 🗉 📁 State                                                | to the 'Form 22         |
| Telephone #                                              | Supplemental            |
| 🕀 🖉 Wage Type                                            | Data' layout            |
| 🗄 📁 Wage Type Grouping                                   |                         |
| All Earnings                                             |                         |
| Earnings Without OT                                      |                         |
| Report Control                                           |                         |
|                                                          |                         |
| Variables     Peferences                                 |                         |
|                                                          |                         |

### Special Report Considerations/Features

- The Workers Comp security role is required to access report.
  - ZBI / BOBJ Workers' Comp FORM 22
- If you receive the following error, please open a trouble ticket with BEST Shared Services and ask that the ticket be routed to the Security team.

| Prompts |                                                                                                    |
|---------|----------------------------------------------------------------------------------------------------|
| 8       | BW System B1Q returned state<br>DATA_ACCESS_PROBLEMS'. Message =<br>User does not have authorization<br>for InfoProvider ZPY_C01<br>You do not have sufficient authorization<br>Error while extracting from source ZPY_M01<br>(type InfoProvider)<br>Error in substep<br>Error reading the data of InfoProvider<br>ZPT_VP01<br>Error while reading data; navigation is<br>possible (Error: INF ) |
|         | ОК                                                                                                    |

- The report displays data for the 365-day period prior to the Injury Date specified in the prompt input. Position number is a required prompt. The data collected is for the time in which the employee occupied the specified position only during the 365-day period.
- Employee address info is the employee permanent address (subtype 1) from PA infotype 0006. If data rendered on the report does not reflect the employee's most current address, then the infotype data must be updated before re-running the report.
- Employer Name is based on Personnel Area tied to the position at time of injury. Employer address is the position main address (subtype 9001 from OM infotype 1028) at time of injury.
- The Xs appearing in the crosstab table represent actual time entry from recorded absences (IT 2001) and attendances (IT 2002). For negative time employees, we are looking at actual absences recorded on IT2001, then follow the assumption that the days not accounted for with absences are worked as expected based on the assigned standard 5x8 Monday Friday work schedule.

• The earnings data is broken out by calendar month based on the For-Period Date Range. A clear example of this can be seen for Bi-Weekly employees where the For-Period cycle spans 2 different months.

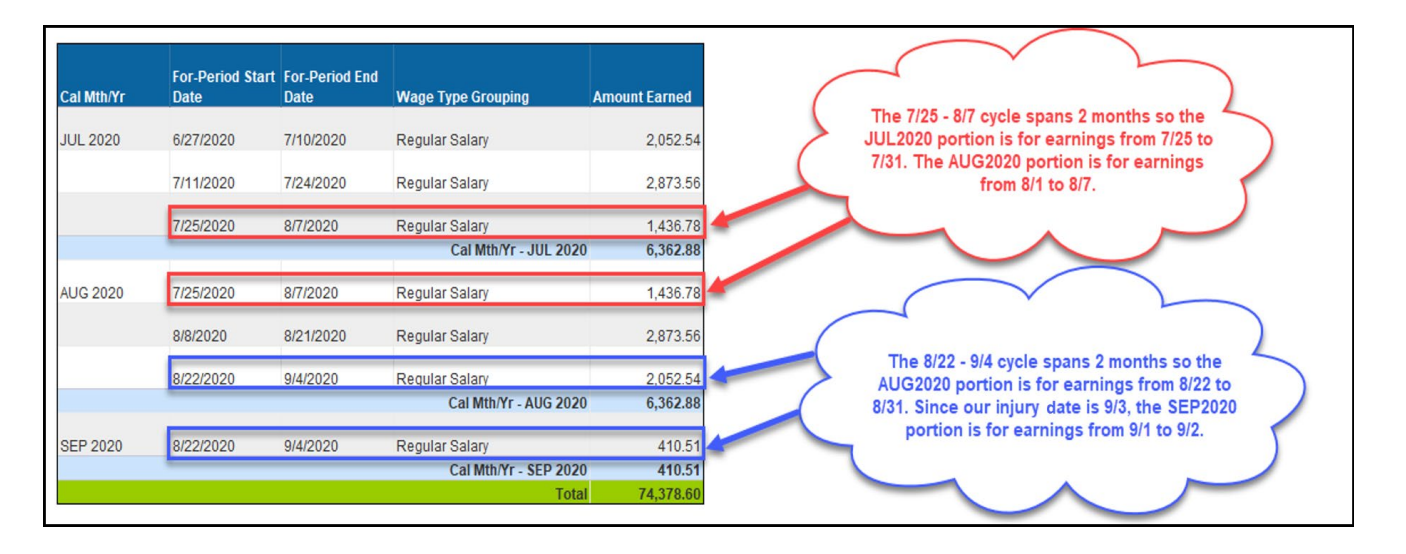

In the example below, our employee is Bi-Weekly with an injury date of 9/3/2020.

• The following Wage Types are selected for reporting. This table can be displayed in ERP using transaction ZPTFORM22.

| Wage Type Grouping       | Wage<br>Type | Wage Type Text           |
|--------------------------|--------------|--------------------------|
| Regular Salary           | 1000         | Regular Salary           |
| Regular Salary           | 1100         | Salaried/Hourly Pay      |
| Regular Salary           | 1150         | 10 or 11 pd over 12      |
| Regular Salary           | 1155         | 12 over 12               |
| Regular Salary           | 1160         | SPA 11 ov 12 no contract |
| Regular Salary           | 1175         | 10 over 10 or 11 over 11 |
| Regular Salary           | 1200         | Regular Hours            |
| Temp Post Disaster DOT   | 1201         | Temp Post Disaster DOT   |
| Temp Coop Ed Student DOT | 1202         | Temp Coop Ed Student DOT |
| Temp Labor DOT           | 1203         | Temp Labor DOT           |
| Temp Labor Grant DOT     | 1204         | Temp Labor Grant DOT     |
| Temporary Hours          | 1205         | Temporary Hours          |
| Overtime                 | 1210         | Overtime                 |
| Overtime                 | 1211         | Straight Time/OT 1.0     |
| Overtime                 | 1212         | Overtime Premium         |
| Longevity Pay            | 1220         | Annual Longevity         |
| Longevity Pay            | 1230         | Monthly Longevity        |
| Paid Holiday             | 1240         | Holiday Premium Pay      |
| Shift Differential       | 1250         | Shift Premium 5%         |
| Shift Differential       | 1251         | Shift Premium 10%        |
| Shift Differential       | 1252         | Shift Premium 15%        |
| Shift Differential       | 1253         | Shift Premium 20%        |
| Shift Differential       | 1254         | Shift Premium 25%        |
| Shift Differential       | 1255         | Shift Premium 30%        |

| Wage Type Grouping        | Wage<br>Type | Wage Type Text             |
|---------------------------|--------------|----------------------------|
| Shift Differential        | 1256         | Shift Premium Other        |
| Custody Differential      | 1261         | Custody Differential 10%   |
| Custody Differential      | 1263         | Custody Differential 20%   |
| Temp Wg-SepPayCont-RIFLEO | 1264         | Temp Wg-SepPayCont-RIFLEO  |
| Approved Leave            | 1301         | Vacation Leave             |
| Sick Leave                | 1302         | Sick Leave                 |
| Bonus Leave               | 1304         | Bonus Leave                |
| Other Paid Leave          | 1305         | Holiday Premium Payout     |
| Approved Leave            | 1306         | Holiday Comp Leave         |
| Overtime                  | 1307         | Gap Hours Pay              |
| Other Paid Leave          | 1312         | Other Mgmt Approved Leave  |
| Other Paid Leave          | 1313         | Adverse Weather            |
| Other Paid Leave          | 1314         | Administrative Leave-CDE   |
| Other Paid Leave          | 1315         | Civil Leave                |
| Other Paid Leave          | 1316         | Community Service Leave    |
| Other Paid Leave          | 1317         | Community Serv Tutoring    |
| Other Paid Leave          | 1318         | Educational Leave          |
| Injury                    | 1319         | Injury Leave               |
| Approved Leave            | 1323         | Emergency Closing Comp Lv  |
| Paid Holiday              | 1325         | Paid Holiday               |
| Approved Leave            | 1326         | Voluntary Shared Leave     |
| Approved Leave            | 1327         | Comp Leave                 |
| Injury                    | 1329         | Injury Absence WC          |
| Approved Leave            | 1330         | Paid Leave                 |
| Approved Leave            | 1331         | On Call Comp Leave         |
| Other Paid Leave          | 1339         | Bereavement Leave          |
| Approved Leave            | 1340         | Vacation Leave             |
| Sick Leave                | 1341         | Sick Leave                 |
| Paid Holiday              | 1342         | Paid Holiday               |
| Approved Leave            | 1343         | Comp Leave                 |
| Approved Leave            | 1344         | Travel Comp Time           |
| Gap Leave                 | 1350         | Gap Hours Leave            |
| Bonus Leave               | 1356         | FY2012-13 Special Leave    |
| Approved Leave            | 1358         | Callback Comp Leave        |
| Approved Leave            | 1360         | Incentive Leave            |
| Bonus Leave               | 1361         | Special Leave              |
| Bonus Leave               | 1363         | Special Bonus FY 2018      |
| Bonus Leave               | 1364         | Special Bonus FY19-20      |
| Other Paid Leave          | 1366         | Literacy Volunteer Leave   |
| Parental Leave            | 1370         | Parental Leave 4 week      |
| Parental Leave            | 1371         | Parental Leave 8 week      |
| Other Paid Leave          | 1373         | Investigatory Leave        |
| Other Paid Leave          | 1374         | OIVIAL – Non-Discretionary |
| Other Paid Leave          | 1375         | UNIAL – Discretionary      |
| Other Paid Leave          | 1376         | OMAL- Emergency Closing    |

| Wage Type Grouping   | Wage<br>Type | Wage Type Text            |
|----------------------|--------------|---------------------------|
| Other Paid Leave     | 1377         | OMAL- Relief Efforts      |
| Other Paid Leave     | 1378         | OMAL – Medical            |
| Other Paid Leave     | 1379         | State of Emergency Leave  |
| Shift Differential   | 1380         | CDE Closing Shift         |
| Other Paid Leave     | 1381         | CDE Care Leave            |
| Other Paid Leave     | 1382         | Comm Disease Comp Leave   |
| Shift Differential   | 1385         | SOE Shift Premium         |
| Other Paid Leave     | 1386         | FFCRA Family Care         |
| Other Paid Leave     | 1388         | FFCRA Employee Care       |
| Other Paid Leave     | 1389         | FFCRA EFMLEA              |
| Other Paid Leave     | 1390         | CDE Eldercare/ No TLW     |
| Other Paid Leave     | 1392         | CDE Elder/No TLW 1/3      |
| Other Paid Leave     | 1394         | CDE Care Leave            |
| Other Paid Leave     | 1396         | Personal Observance Leave |
| Regular Salary       | 1424         | Temporary Higher Duty Pay |
| Regular Salary       | 1425         | Special Assignment Pay    |
| High Need Supplement | 1430         | High Need Supp Payout     |
| High Need Supplement | 1431         | High Need Supplement 1    |
| High Need Supplement | 1432         | High Need Supplement 2    |
| High Need Supplement | 1433         | High Need Supplement 3    |
| Regular Salary       | 1637         | Back Pay                  |
| Supplement           | 1703         | Teaching Supplement       |

• If you select 'No' for the "Include Overtime?" prompt, the following Wage Types are excluded.

| Wage Type Grouping | Wage<br>Type | Wage Type Text       |
|--------------------|--------------|----------------------|
| Overtime           | 1210         | Overtime             |
| Overtime           | 1211         | Straight Time/OT 1.0 |
| Overtime           | 1212         | Overtime Premium     |
| Overtime           | 1307         | Gap Hours Pay        |

## Payroll Reconciliation

- The earnings data generated in the Amount Earned section of the Form 22 Average Weekly Wage Calculation report can be mapped back to payroll earnings posted in the PC\_PAYRESULT table for the employees For-Period. It is important to note that the Renumeration Statement details earnings for an employees' In-Period earnings; it also includes differences for retro earnings from previous periods. The Form 22 groups the retro earnings together as if they were paid accumulative originally.
- Wage Type Reporter (PC00\_M99\_CWTR) can be used to validate For-Period earnings by selecting variant Z\_FORM22. Fields that will need selection criteria include the Personnel Number and the payroll period.

## Change Log

- 11/10/2020 Initial report creation.
- 12/9/2020 Wage Type 1383 (CDE Worked Premium) removed from report.
- 12/17/2020 Additional content added to the **Special Report Considerations/Features** section regarding possible security error message.
- 12/29/2020 Wage Types 1341/1342/1343 added to report. Wage Type Grouping table updated.
- 1/26/2021 Wage Types 1319/1329 added to report. Updated '**Special Report Considerations/Features'** section to include new Wage Types in Wage Type Grouping table and documented transaction code for displaying Wage Type Grouping table in ERP.
- 2/8/2021 Added content to new **Payroll Reconciliation** section.
- 2/24/2021 Updated format and alt text. L. Lee
- 4/8/2021 Wage Types 1425/1637 added to report. Wage Type Grouping table updated.
- 4/15/2021 Wage Types 1150/1155/1160/1175/1703 added to report. Wage Type Grouping table updated.
- 6/16/2022 Wage Type 1396 added to report. Wage Type Grouping table updated. T. Cooper
- 12/15/2022 Updated Employer block to retrieve position address at time of injury. T. Cooper
- 12/19/2022 Updated Alt Text and grammatical change to BI Weekly injury date screen capture. L.
   Lee
- 6/29/23-Updated form L. Williams
- 7/1/2023- Changed the Workers Compensation Insurance carrier. S. Rich